# Wie erfasse ich neue Links in Obooki?

### Favoriten gesammelt?

Hast du bereits eine Sammlung von Favoriten auf deinem PC? Dann klicke auf dieses Symbol in der Fusszeile mit dem Pfeil.

Du musst deine Sammlung als HTML-File exportieren und in diese Zeile wieder einlesen. Eine Anleitung findest du unter den links darunter.

Anschliessend öffnet sich ein Fenster, indem du angeben kannst, welche Links alle eingelesen werden und wo sie abgelegt werden sollen.

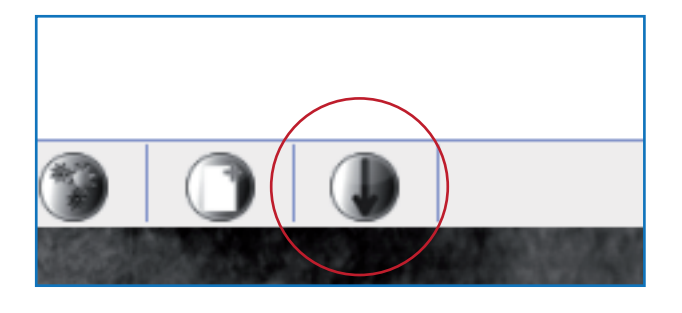

#### Import Links - Schritt 1

Exportieren Sie als erstes die Bookmarks aus Ihrem Browser und speichern Sie die Datei lokal auf Ihrer Festplatte. Anschliessend laden Sie bitte die Datei mittels folgendem Formular hoch:

Durchsuchen.

Nachfolgend finden Sie Links zu Anleitungen für das Export - Verfahren:

Internet Explorer Mozilla Firefox Safari Google Chrome

## Einzelne Links erfassen?

Wenn du Links einzeln erfassen möchtest, dann klicke auf diesen Button. Es öffnet sich ein Menu, in dem du die einzelnen Links editieren kannst.

Unter "Text" kannst du angeben, wie dein Link in deiner Sammlung benannt werden soll. Dann gibst du die URL ein, wählst den Tab, das Kästchen und zum Schluss die Stelle an der dein Link eingefügt werden soll. Dann kannst du deine Eingabe mit "Speicher" bestätigen.

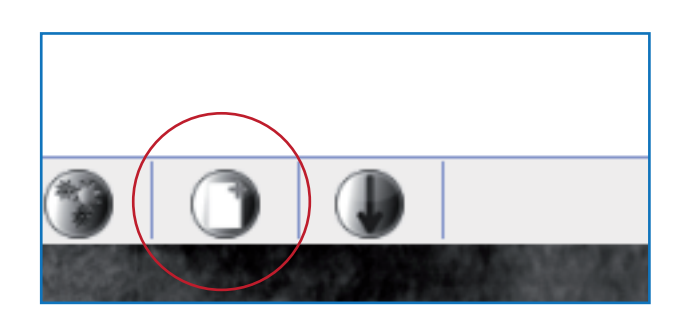

| Text:     |                       |
|-----------|-----------------------|
| URL/Mail: |                       |
| Tab:      | General 👻             |
| Section:  | 1 🗸                   |
| Sort:     | 10                    |
| Activ:    |                       |
| Speichem  | Formular zurücksetzen |
|           |                       |